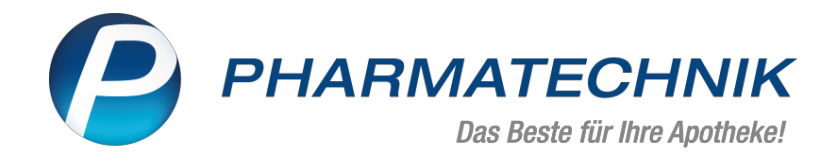

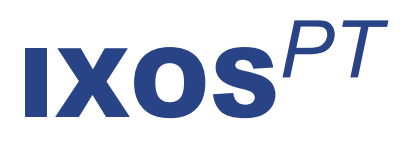

## Version 2024.4

Versionsbeschreibung

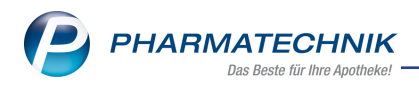

## Inhalt

| 1  | Rezepturen                                                                             | 3          |
|----|----------------------------------------------------------------------------------------|------------|
|    | 1.1 Rezepturetiketten mit Abgabebestimmung drucken                                     | 3          |
| 2  | Kasse                                                                                  | 4          |
|    | 2.1 Chargenübermittelung bei Blisterartikeln                                           | 4          |
|    | 2.2 Hinweis eGK entnehmen                                                              | 4          |
|    | 2.3 E-Rezepte auf Packlisten erkennbar                                                 | 4          |
|    | 2.4 Automatische Wirkstoffsuche bei eindeutigen Wirkstoffverordnungen im E-Rezept-Scan | -          |
|    | fenster                                                                                | 6          |
|    | 2.5 E-Rezept: verbesserte Erkennbarkeit von Freitextverordnungen                       | 6          |
|    | 2.6 Abfrage der abrechnungsrelevanten Daten bei PDL und Schutzimpfung an Kasse/in Fak- |            |
|    | tura                                                                                   | 7          |
| 3  | Rezeptmanagement                                                                       | 8          |
|    | 3.1 Umgang mit Quittungen für E-Rezepte bei offenen Abholungen                         | 8          |
|    | 3.2 Keine eHBA-Signatur bei Rezepten mit Sonderkennzeichen 'Nichtverfügbarkeit' erfor- |            |
|    | derlich                                                                                | 8          |
|    | 3.3 Charge im Rezeptmanagement nachträglich erfassen                                   | 9          |
| 4  | Faktura                                                                                | . 10       |
|    | 4.1 Vorkonfigurierter Sammelversand von Rechnungen und rechnungsbasierten Doku-        |            |
|    | menten per E-Mail                                                                      | 10         |
|    | 4.2 Neue Druckvorschau                                                                 | 10         |
| 5  | Couponverwaltung                                                                       | . 14       |
|    | 5.1 Positionen mit eingeschränkter Rabattierung ausschließen                           | 14         |
| 6  | Artikelverwaltung                                                                      | 15         |
|    | 6.1 Bestelloptimierung bei Änderung des Mindestbestands                                | 15         |
|    | 6.2 Für Filial- und Partnerapotheken:                                                  | 15         |
| 7  | Warenlogistik                                                                          | 17         |
|    | 7.1 MSV3-Anbieter auf der Seite 'Sendeparameter' einrichten                            | 17         |
|    | 7.2 Notes-Aufgabe zur Benachrichtigung bei Lagerstatusänderungen anlegen               | 17         |
|    | 7.3 Bestellungen mit teilgebuchter Menge löschen                                       | 17         |
|    | 7.4 Historie der Online-Verfügbarkeitsanfragen überarbeitet                            | 18         |
| 8  | Kontakte                                                                               | . 19       |
|    | 8.1 Nutzungstypen für Kommunikationsdaten verfügbar                                    | 19         |
|    | 8.2 Versand von Dateien per E-Mail über einen Downloadlink                             | 19         |
|    | 8.3 E-Mail als bevorzugter Zustellweg für Rechnungen                                   | 20         |
|    | 8.4 Kontaktaustausch                                                                   | 22         |
|    | 8.5 Inaktivierte CAVE-Patientenmerkmale ohne Verweis direkt bearbeiten                 | 22         |
| ~  | 8.6 Angabe des Device-Typs bei PDL Inhalationstechnik                                  | 23         |
| 9  | Reports                                                                                | 25         |
|    | 9.1 Neue Felder in den Kundenauswertungen: Nutzungstypen von Kommunikationsdaten       | 25         |
|    | 9.2 Bevorzugten Rechnungszustellweg auswerten und für Kundenauswahl andern             | 25         |
|    | 9.5 Neue vordennierte Abfrage Kezepturpositionen                                       | 20         |
| 14 | 3.4 Anderung der vordenmerten Abirage Obersicht nach E-Kezept                          | 20<br>77   |
| 1  | 7 Auswei lungen                                                                        | <b>1 ک</b> |
| 4  | I Maitara Informationan zu aktuellan Thermonia Anathalian zu aktuellan                 | 12         |
| 1  | i weitere informationen zu aktuellen i nemen im Apotnekenmarkt                         | 28         |
| 12 | 2 Arbeiten mit IXOS                                                                    | 29         |

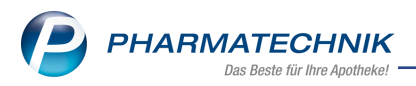

# Das ist neu in der aktuellen Version - Versionsbeschreibung der Version 2024.4

Neuerungen in der aktuellen Version lesen Sie hier in der Versionsbeschreibung.

### 1 Rezepturen

#### 1.1 Rezepturetiketten mit Abgabebestimmung drucken

Modul: Rezepturen Neu/geändert:

Für eine verschreibungspflichtige Rezeptur wird ausschließlich diese Abgabebestimmung auf das Rezepturetikett gedruckt, auch wenn im Register **Zusatzinfo** zusätzlich die Abgabebestimmung **Apothekenpflichtig** angehakt ist.

Mehr dazu lesen Sie in Rezeptur anlegen und bearbeiten.

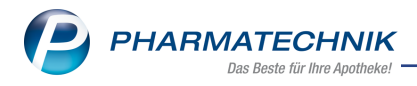

## 2 Kasse

#### 2.1 Chargenübermittelung bei Blisterartikeln

Modul: Kasse, Rezeptmanagement

#### Neu/geändert:

Sind auf einem E-Rezept Verordnungen für das Lohnblistern vorgesehen, dann wird jetzt die Chargenbezeichnung 'STELLEN' automatisch in das entsprechende Datenfeld eingetragen.

Mehr dazu lesen Sie in E-Rezept einscannen und abverkaufen (App oder Papier)

#### 2.2 Hinweis eGK entnehmen

#### Modul: Kasse

#### Neu/geändert:

Beim Einlesen eines E-Rezeptes über die eGK wird oft vergessen, die Karte wieder aus dem Kartenlesegerät zu ziehen.

Deshalb erhalten Sie jetzt einen entsprechenden Hinweis, wenn beim Wechsel nach Total die eGK noch im Lesegerät steckt.

Der Hinweis wird von dem neuen Konfigurationsparameter **Hinweis eGK entnehmen** gesteuert.

Möchten Sie den Hinweis nicht sehen, deaktivieren Sie den Parameter.

Sie finden ihn unter diesem Pfad: Systemeinstellungen > Verkauf > Kasse > Allgemeine Abfragen und Hinweise

Mehr dazu lesen Sie in E-Rezept über die eGK einlesen

#### 2.3 E-Rezepte auf Packlisten erkennbar

Modul: Kasse, Faktura

#### Neu/geändert:

Ab sofort können Sie am entsprechenden Vermerk in der Subtotal-Zeile erkennen, ob eine Packliste ein oder mehrere E-Rezepte umfasst. Zusätzlich können Sie in den Druckformularen für Packlisten auf Bon einstellen, dass auf die Packliste der Hinweis 'Enthält E-Rezepte (*Anzahl*)' gedruckt wird, wenn die Packliste E-Rezepte umfasst.

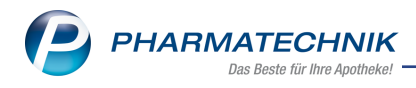

# Packliste Abholung

| - Rezept – ZZ-pfl./MK-pfl<br>AOK Nordost IK 109719018<br>1 * METAMIZOL ZENTIVA 500MG FTA 10St                                                   |  |  |  |  |
|----------------------------------------------------------------------------------------------------|--|--|--|--|
| 17418844 Zentiva Pharma GmbH<br>davon 1 * in Bestellung                                                                                         |  |  |  |  |
| <ul> <li>E-Rezept – ZZ-pfl./MK-pfl</li> </ul>                                                                                                   |  |  |  |  |
| AOK Rheinland/Hamburg IK 104212059<br>1 * OLANZAPIN HEUMA 20 MG SMT SMT<br>70St                                                                 |  |  |  |  |
| 08850519 Heumann Pharma GmbH & Co. Ge<br>davon 1 * in Bestellung                                                                                |  |  |  |  |
| - Privatrezept<br>1 * PANTOPRAZOL 1A PHARMA 20MG<br>TMR 14St                                                                                    |  |  |  |  |
| 00938982 1A Pharma GmbH<br>davon 1 * in Bestellung                                                                                              |  |  |  |  |
| - Rezept – ZZ-pfl./MK-pfl<br>AOK Nordost IK 109719018<br>1 * SITAGAVIA 50MG FTA FTA 28St<br>18060988 TAD PHARMA GMBH<br>davon 1 * in Bestellung |  |  |  |  |
| - E-Rezept – ZZ-pfl./MK-pfl                                                                                                    |  |  |  |  |
| Hanseatische Krankenkasse IK 109571000                                                                                                    |  |  |  |  |
| 1 * PANTOPRAZOL ARISTO 20MG TMR<br>100St                                                                                                    |  |  |  |  |
| 02129442 Aristo Pharma GmbH<br>davon 1 * in Bestellung                                                                                          |  |  |  |  |
| Zu zahlen                                                                                                    |  |  |  |  |
| EUR 0,00                                                                                                    |  |  |  |  |
| 20.12.2023 15:13 KAS102 Frau Vogel                                                                                                    |  |  |  |  |
| Enthält E-Rezepte (2)                                                                                                    |  |  |  |  |
|                                                                                                    |  |  |  |  |
|                                                                                                    |  |  |  |  |

Beispiel: Packliste auf Bon mit 2 E-Rezepten und aktiviertem Aufdruck des Hinweises.

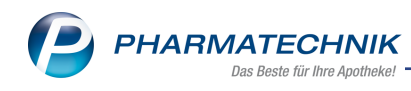

| Packliste<br>für Nr: 54217 | Abh     | blung                                      |             |                     | Abh      | se<br>ol-Nr. 54217 | de 1 / 1 |
|----------------------------|---------|--------------------------------------------|-------------|---------------------|----------|--------------------|----------|
| Menge                      | Ē       | Artikelbezeichnung                         | DAR         | Einheit Anbieter    | PZN      | Menge aus Lagerort |          |
| - Rezept – ZZ-pfl./M       | uK-pfi. | - AOK Nordost IK 109719018 - Rezept-Nr. 00 | 01672305    |                     |          |                    |          |
| 1                          | 1       | METAMIZOL ZENTIVA 500MG                    | FTA         | 10St Zentiva Pharm  | 17418844 |                    |          |
| - E-Rezept – ZZ-pfl        | U/MK-р  | 1 AOK Rheinland/Hamburg IK 104212059       | Rezept-Nr   | . 001672334         |          |                    |          |
| 1                          | 1       | OLANZAPIN HEUMA 20 MG SMT                  | SMT         | 70St Heumann Phar   | 08850519 |                    |          |
| - Privatrezept - Rez       | ept-Nr. | 001672318                                  |             |                     |          |                    |          |
| 1                          | 1       | PANTOPRAZOL 1A PHARMA 20MG                 | TMR         | 14St 1A Pharma Gr   | 00938982 |                    |          |
| - Rezept – ZZ-pfl./N       | lK-pfi. | - AOK Nordost IK 109719018 - Rezept-Nr. 00 | 01672321    |                     |          |                    |          |
| 1                          | 1       | SITAGAVIA 50MG FTA                         | FTA         | 28St TAD PHARMA     | 18060988 |                    |          |
| - E-Rezept – ZZ-pfl        | UMK-р   | 1 Hanseatische Krankenkasse IK 1095710     | 00 - Rezept | -Nr. 001672350      |          |                    |          |
| 1                          | 1       | PANTOPRAZOL ARISTO 20MG                    | TMR         | 100St Aristo Pharma | 02129442 |                    |          |
|                            |         |                                            |             |                     | Zu za    | hlen               | 0,00 €   |
|                            |         |                                            |             |                     |          |                    |          |

Beispiel: Packliste auf DIN A4 mit 2 E-Rezepten.

Mehr dazu lesen Sie in <u>Packliste drucken</u> und in <u>Packliste auf Bon und auf DIN A4 kon</u>figurieren.

#### 2.4 Automatische Wirkstoffsuche bei eindeutigen Wirkstoffverordnungen im E-Rezept-Scanfenster

#### Modul: Kasse

#### Neu/geändert:

Enthält das eingelesene E-Rezept eine Wirkstoffverordnung mit eindeutigen und vollständigen Angaben, dann wird die Wirkstoffsuche ab sofort automatisch durchgeführt und das Ergebnis in der Verordnungszeile angezeigt. Sie müssen in diesem Fall die Erweiterte Suche nicht mehr manuell durchführen.

Mehr dazu lesen Sie in Wirkstoffverordnungen.

#### 2.5 E-Rezept: verbesserte Erkennbarkeit von Freitextverordnungen

#### Modul: Kasse, Rezeptmanagement

#### Neu/geändert:

Enthält das eingelesene E-Rezept eine Freitextverordnung, wird dem Verordnungstext im E-Rezept-Dialog und im E-Rezept-Bild nun der Hinweis 'Freitext' vorangestellt. Dadurch können Sie auf den ersten Blick erkennen, dass es sich um eine Freitextverordnung handelt. Handelt es sich bei der Freitextverordnung um eine Rezeptur und der Text wird im Schnipsel im E-Rezept-Dialog abgeschnitten angezeigt, finden Sie den vollständigen Verordnungstext mit 'Freitext'-Hinweis unterhalb der Verordnungszeilen.

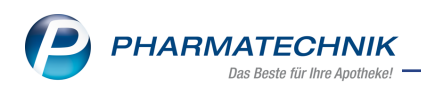

| 🥩 Kasse > E-Rezept                                                                                                    |                           |      |                                                                                              |                                                                           |                                                                       |                     |                                                                      |       | ЪĄ         | ß L                  | . 🖵 | ? @                                     |                               | <u></u>    | × |
|----------------------------------------------------------------------------------------------------|---------------------------|------|----------------------------------------------------------------------------------------------|---------------------------------------------------------------------------|-----------------------------------------------------------------------|---------------------|----------------------------------------------------------------------|-------|------------|----------------------|-----|-----------------------------------------|-------------------------------|------------|---|
| Graf Freiherr von Schaumberg<br>Karl-Friederich<br>Siegburger Str. 155<br>51105 Köln                                   | 04.04.1964<br>\$040464113 | ×    | AOK Rh<br>Name, Vora<br>Graf Fre<br>Karl-Frie<br>Siegbur<br>51105 K<br>Benebsstan<br>7211111 | einland<br>redes Ver<br>eiherr vo<br>ederich<br>rger Str.<br>Cöln<br>enkt | NHamburg, Ik<br>Scheren<br>In Schaumber<br>155<br>Archir<br>987654423 | ( 4212059<br>rg     | geb. am<br>04.04.1964<br>Versicherter Av<br>S04046411<br>Abgebedatum | 13    | (1)        |                      |     | Rezepti<br>GKV-Re<br>Rezepti<br>1 - ZUp | typ<br>zept<br>statu<br>fl./M | s<br>Kpfl. |   |
| Freitext: Metformin<br>osomg Tabletten N3 Dj                                                                           |                           |      | A _                                                                                          |                                                                           | IETFORMIN A                                                           | L 850<br>50-1A PHAF | ALIU<br>MA 1A PI                                                     | D PH# | FTA<br>FTA | 1805t N3<br>1805t N3 | (   | 05481286<br>02950964                    | 1                             | •          |   |
| Dr. med. Brian Wittstock, S<br>Fachärztin für Innere Med<br>0301234567<br>MVZ<br>Herbert-Lewin-Platz 2<br>10623 Berlin | 987654423<br>lizin        | Reze | ept-ID: 16                                                                                   | 50.464.9                                                                  | 11.865.050.79                                                         |                     |                                                                      |       |            |                      |     |                                         |                               |            |   |

Beispiel-Ansicht: E-Rezept-Dialog an der Kasse mit Freitextverordnung mit erkanntem Artikel.

| Rezepti                                   | bild anzeigen                                                                                       |                                                         |                                                                                                    | R 🕄              |
|-------------------------------------------|----------------------------------------------------------------------------------------------------|---------------------------------------------------------|----------------------------------------------------------------------------------------------------|------------------|
| Geb.<br>frei                              | Krankenkasse<br>AOK Rheinland/Hamburg, IK 104                                                       | 212059                                                  | Apotheke                                                                                                    | Rezeptnr. / IK   |
| noctu<br>Unfall                           | Verscherter<br>Graf Freiherr von Schaumberg<br>Karl-Friederich<br>Siegburger Str. 155<br>51105 Köln | geb. am<br>04.04.1964<br>Versicherten-Nr.<br>S040464113 | Arzt<br>Dr. med. Brian Wittstock, 9876544<br>Fachärztin für Innere Medizin<br>0301234567<br>MVZ                                                                                                    | 23               |
| Arb.<br>unfall                            | Rezeptgültigkeit<br>15.01.24 - 12.02.24                                                             | Abgabedatum                                             | Herbert-Lewin-Platz 2<br>10623 Berlin                                                                                                    |                  |
| aut<br>idem<br>aut<br>idem<br>aut<br>idem | Freitext Metformin<br>850mg Tabletten N3 Dj                                                         |                                                         | Arzneimittel Fakto                                                                                                    | r Taxe           |
| Reze                                      | ept-ID: 160.729.495.947.190.12                                                                      |                                                         | Turahi Mehrk /Finenhet                                                                                                    | Rutto            |
|                                           |                                                                                                    |                                                         | received they thread they be a second they be a second they be a second they be a second the second they be a second the second they be a second they be a seco | 510110           |
| Ko<br>druc<br>F                           | pie Rückseite<br>oken F11                                                                           |                                                         |                                                                                                    | Schließen<br>F12 |

Beispiel-Ansicht: E-Rezept-Bild mit Freitextverordnung.

Mehr dazu lesen Sie in Rezeptscan - Die automatische Rezeptbearbeitung.

## 2.6 Abfrage der abrechnungsrelevanten Daten bei PDL und Schutzimpfung an Kasse/in Faktura

Modul: Kasse, Faktura

#### Neu/geändert:

Ab sofort fragt IXOS bei Erfassung eines PDL-Vorgangs oder einer Schutzimpfung an der Kasse oder in der Faktura aktiv die abrechnungsrelevanten Daten ab.

Mehr dazu lesen Sie in Kundendaten für Abrechnung erfassen.

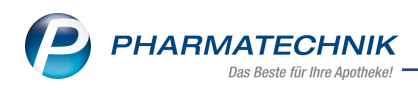

## 3 Rezeptmanagement

#### 3.1 Umgang mit Quittungen für E-Rezepte bei offenen Abholungen

## Modul: Rezeptmanagement

#### Neu/geändert:

Der Konfigurationsparameter **E-Rezept: offene Abholungen** wurde erweitert. Sie haben nun 3 Auswahlmöglichkeiten, wann die Quittung für ein E-Rezept mit offenen Abholungen vom Fachdienst abgeholt werden soll:

#### **RZ Senden sofort**

Die Quittung für ein E-Rezept mit offener Abholung wird am Folgetag des Verkaufs geholt\nund unmittelbar danach an das Rechenzentrum zur Abrechnung gesandt, obwohl das Medikament noch nicht an die Kunden abgegeben wurde und keine Chargenbezeichung erfasst werden konnte.

#### **RZ Senden nach Abholung (Standard)**

Die Quittung für ein E-Rezept mit offener Abholung wird am Folgetag des Verkaufs geholt und das E-Rezept wird nach Auflösen der Abholung an das Rechenzentrum gesandt.

#### RZ Senden nach Abholung/Quittung nach Abholung (max. 7 Tage)

Die Quittung für ein E-Rezept mit offener Abholung wird am Folgetag der Abholung geholt (aber spätestens nach 7 Tagen) und das E-Rezept wird nach Auflösen der Abholung an das Rechenzentrum gesandt.

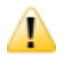

Das Risiko einer verspäteten Quittungsabholung trägt die Apotheke! Entscheiden Sie sich bitte entsprechend Ihrer Arbeitsweise bewusst für/gegen eine Aktivierung dieses Konfigurationsparameters.

## Sie finden den Konfigurationsparameter in Systemeinstellungen > Verkauf> Kasse > 'Systemparameter' > Rezeptmanagement

Mehr dazu lesen Sie hier: Rezeptmanagement - Systemeinstellungen

#### 3.2 Keine eHBA-Signatur bei Rezepten mit Sonderkennzeichen 'Nichtverfügbarkeit' erforderlich

#### Modul: Rezeptmanagement

#### Neu/geändert:

Bei der Rezeptkontrolle ist keine eHBA-Signatur mehr erforderlich, wenn auf dem Rezept eines der folgenden Sonderkennzeichen gesetzt wurde:

- 2 Nichtabgabe Rabattartikel wegen Nichtverfügbarkeit
- 3 Nichtabgabe preisgünstiger Artikel (Import-/Generikamarkt) wegen Nichtverfügbarkeit
- 4 Nichtabgabe vorrangig abzugebender Artikel wegen Nichtverfügbarkeit

#### Mehr dazu lesen Sie hier:

Verordnungskorrekturen mit elektronischem Heilberufsausweis (eHBA) signieren

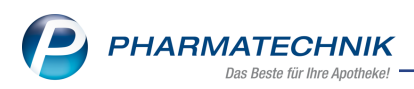

#### 3.3 Charge im Rezeptmanagement nachträglich erfassen

#### Modul: Rezeptmanagement

#### Neu/geändert:

Über das Kontextmenü können Sie jetzt auch über das Monatsende hinaus Chargen nachträglich erfassen, um die Abrechnung des E-Rezeptes zu korrigieren.

Beachten Sie bitte, dass sich enthaltene E-Verordnungen ggf. bereits in Abrechnung befinden und Änderungen an den bestehenden Abgabedaten dann vom Rechenzentrum nicht mehr berücksichtigt werden.

Mehr dazu lesen Sie hier: Chargenkorrektur

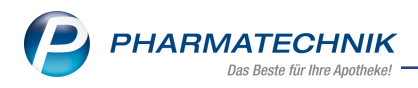

## 4 Faktura

### 4.1 Vorkonfigurierter Sammelversand von Rechnungen und rechnungsbasierten Dokumenten per E-Mail

## Modul: Faktura

#### Neu/geändert:

Mit der neuen Möglichkeit, bei einem Kontakt die E-Mail als bevorzugten Rechnungszustellweg einzustellen, können ab jetzt nicht nur einzelne Rechnungen und rechnungsbasierte Dokumente (Sammelscheine, Kredite, Mahnungen) per E-Mail versendet werden, sondern können sich Konstellationen bei Rechnungsläufen ergeben, wo beispielsweise für einen Kunden Rechnungen per E-Mail versendet, Kopien ausgedruckt und weitere Dokumente nur als PDF gedruckt oder im DMS abgelegt werden sollen. IXOS unterstützt nun die komplexesten Szenarien, etwa bei gesetzlichen Betreuern und Heim-/Klinikbereich, und berücksichtigt bei Rechnungsläufen sämtliche kunden- und einrichtungsspezifischen Fakturierungseinstellungen.

Zur erleichterten Nachvollziehbarkeit der einzelnen Druck-/Versandvorgänge werden die Ausgabearten der einzelnen Dokumente in der Rechnungsübersicht der Faktura durch entsprechende Symbole dargestellt:

- juber Drucker ausgegeben (inkl. PDF- und DMS-Drucker)
- @ als E-Mail gesendet
- 🦾 über Drucker ausgegeben und als E-Mail gesendet
- 📲 🛛 über Drucker ausgegeben und über 'Meine Apotheke' gesendet
- 🙋 🛛 als E-Mail und über 'Meine Apotheke' gesendet
- 🚈 🛛 über Drucker ausgegeben und als E-Mail und über 'Meine Apotheke' gesendet

Mehr dazu lesen Sie in Rechnungen per E-Mail versenden.

#### 4.2 Neue Druckvorschau

#### Modul: übergreifend

#### Neu/geändert:

Druckaufträge in IXOS unterstützen immer mehr Funktionen und werden zunehmend automatisiert. Vor diesem Hintergrund wurde die Druckvorschau optimiert, um weiterhin Übersichtlichkeit und Bedienerfreundlichkeit zu gewährleisten. Die neue Druckvorschau ersetzt die alte in allen Druckkonstellationen.

Die neue Druckvorschau umfasst eine Baumstruktur im linken Fensterbereich sowie neue und geänderte Funktionen in der Funktionsleiste im unteren Fensterbereich.

So kann die neue Druckvorschau beispielsweise aussehen:

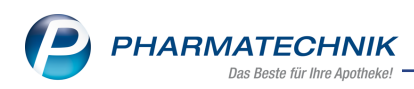

| 🥪 Kasse > Druckvorschau                      |                                                                                                    | ௺₽₽?                                                                   | © 🛱 🗙                                         |
|----------------------------------------------|----------------------------------------------------------------------------------------------------|------------------------------------------------------------------------|-----------------------------------------------|
| Canon Inkiet 0253 Class Driver (1)           | Baumer Apotheke<br>Dr. IXOS Apotheker<br>Hirschenger Sr. 84                                                                                                    | Tel.:07936/52<br>Fax:07936/5                                           |                                               |
| RE-Kopie Nr.60 *Blythe, Gearldine 07.12.2023 | 00372 München                                                                                                    |                                                                        |                                               |
| RE Nr.60 *Blythe, Gearldine 07.12.2023       | Gesträfene Bythe<br>Rividoli-Brentscheid-Str. 15<br>00717 Gefell                                                                                                    | Kundennr.<br>Belegnr. 07.<br>Datum 07.<br>Bearbeiter Frau Armand<br>Se | 675<br>60<br>12.2023<br>Bellamy<br>vite 1 / 1 |
|                                              | Rechnung Leistungsempfänger: Beatrice Aaron, Am Steinbühl 123, 00944 Berg/Gottsmannsgrün                                                                                                    |                                                                        |                                               |
|                                              | Menge Artikelbezeichnung         DAR         Einheit         Lieferdatum         Kz         VK/ZuMe           Lieferschein Nr. 208 vom 07.12.2023         1.460/INV CMBE W INIT/TEL         CRE         1.07.12.2023         1.0.20 | hr Rabatt Kundenpreis                                                  | Gesamt<br>10,98 €<br>10,98 €                  |
|                                              | Netto                                                                                                    | Nettosumme                                                             | 9,23 €                                        |
|                                              | Telisummen 19 % 9,23 €<br>Telisummen 7 % 0,00 €<br>Telisummen 5 % 10.2 Juzahungen 0,00 €                                                                                                    | Mehrwertstauer 15 %                                                    | 1.75 E                                        |
|                                              |                                                                                                    | Bruttosumme                                                            | 10,98 £                                       |
|                                              | Recinung zahlar memala von 20 Tagen dine Alzug                                                                                                    |                                                                        |                                               |
|                                              | [4                                                                                                    | 75% –                                                                  | +                                             |
| Strg Ausgabe I<br>Alt F4                     | Oskument Struktur<br>ausblenden<br>F5 F6                                                                                                    | Fax<br>versenden<br>F10                                                | Drucken /<br>Senden<br>F12                    |

Beispiel-Druckvorschau mit eingeblendeter Baumstruktur: Sofortrechnung per E-Mail an ges. Betreuer und Kopie als Ausdruck.

| <b>-</b> .( | E A                                      | Ausdruck (8)                                                |  |  |  |  |  |
|-------------|------------------------------------------|-------------------------------------------------------------|--|--|--|--|--|
|             | \\printer.pharmatechnik.de\STA-PR058 (8) |                                                             |  |  |  |  |  |
|             | Quittung Kunde E, Emil 20.11.2023        |                                                             |  |  |  |  |  |
|             |                                          | Einzelaufstellung Kunde E, Emil 20.11.2023                  |  |  |  |  |  |
|             |                                          | <ul> <li>Quittung Kunde M, Martha 20.11.2023</li> </ul>     |  |  |  |  |  |
|             |                                          | Einzelaufstellung Kunde M, Martha 20.11.2023                |  |  |  |  |  |
|             |                                          | RE-Kopie Nr.560 Kunde P, Paula 20.11.2023                   |  |  |  |  |  |
|             |                                          | RE-Kopie Nr.559 Kunde D, Dora 20.11.2023                    |  |  |  |  |  |
|             |                                          | RE-Kopie Nr.558 Kunde DD, Detlef 20.11.2023                 |  |  |  |  |  |
|             |                                          | RE-Kopie Nr.557 Kunde DDD, Dirk 20.11.2023                  |  |  |  |  |  |
| <u> </u>    | <mark>@</mark> E·                        | E-Mail / KIM Versand (5)                                    |  |  |  |  |  |
|             | <b>P</b>                                 | Residenz@de                                                 |  |  |  |  |  |
|             |                                          | Sammel-RE Nr.SR/6 Residenz für das gewisse Alter 20.11.2023 |  |  |  |  |  |
|             |                                          | RE Nr.562 *Residenz für das gewisse Alter 20.11.2023        |  |  |  |  |  |
|             |                                          | RE Nr.561 Residenz für das gewisse Alter 20.11.2023         |  |  |  |  |  |
|             | ¢.                                       | haus-an-der-promenade@de                                    |  |  |  |  |  |
|             |                                          | Sammel-RE Nr.SR/5 Haus an der Promenade 20.11.2023          |  |  |  |  |  |
|             |                                          | RE Nr.560 Kunde P, Paula 20.11.2023                         |  |  |  |  |  |
|             | Þ.                                       | KundeD@de                                                   |  |  |  |  |  |
|             |                                          | RE Nr.559 Kunde D, Dora 20.11.2023                          |  |  |  |  |  |
|             | Þ.                                       | KundeDD@de                                                  |  |  |  |  |  |
|             |                                          | RE Nr.558 Kunde DD, Detlef 20.11.2023                       |  |  |  |  |  |
|             | <u> </u>                                 | KundeDDD@de                                                 |  |  |  |  |  |
|             |                                          | RE Nr.557 Kunde DDD, Dirk 20.11.2023                        |  |  |  |  |  |
|             |                                          |                                                             |  |  |  |  |  |

Beispiel: Komplexe Druckvorschau-Baumstruktur bei Rechnungslauf für Heim mit gesonderter Rechnungsstellung für Heimeinheiten und Heimbewohner.

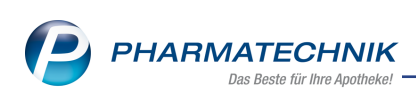

| 🥪 Faktura > Druckvorschau                                                                                                    |                                                                                                 | ô l g                                       | ? @ 🖪 🗡                                             | ĸ |
|----------------------------------------------------------------------------------------------------|-------------------------------------------------------------------------------------------------|---------------------------------------------|-----------------------------------------------------|---|
| Commentation     Commentation     Commentation     Commentation     Commentation     Commentation     Commentation     Commentation     Commentation     Commentation     Commentation                                          | Mabolim Apothele<br>Dr. NOB Apothele<br>Dr. SOB Apothele<br>Bable<br>Sol Stamberg               | Tel-0273<br>Fax:0273                        | 2/18<br>2/59                                        | * |
| Canon 4586 (5)     III RE Nr.135 Fichte, Felix 10.08.2023     RE Nr.140 Tollkirsche, Thea 10.08.2023     III RE Nr.141 "Waldsee 10.08.2023     RE Nr.139 Sonnenblume, Silke 10.08.2023     RE Nr.138 Maler, Marianne 10.08.2023 | Belgiver<br>Bergiver<br>Secet: 1<br>82319 Stamberg                                              | Kundennr,<br>Belegnr,<br>Datum<br>Bearbeber | 870<br>SR(21<br>10.08.2023<br>Hobson<br>Seite 1 / 1 |   |
| 🖻 🚇 DMS Ablage(2)                                                                                                    | Sammelschein                                                                                    |                                             |                                                     |   |
| <ul> <li>RE Nr.145 Sambuca, Simone 10.08.2023</li> <li>RE Nr.146 Müller, Maria 10.08.2023</li> </ul>                                                                                                    | Daingo                                                                                          | Bruttosumme                                 | Zu Zahlen                                           |   |
| PDF Erstellung (2)                                                                                                    | Sectors, Bergsee<br>Bertrouw Mr. 135 unm 10 /6 2023. Advanat: Fairy Finite Munder: Fairy Finite | 45.30 \$                                    | 45.30 €                                             |   |
| RE Nr.147 Fürst, Friedhelm 10.08.2023<br>RE Nr.148 Erdbeer, Emil 10.08.2023                                                                                                    | Rechnung Nr. 140 vom 10.06.2023. Adressat: Thea Tolkinsche, Kunder: Thea Tolkinsche             | 349.96 <b>f</b>                             | 349.98 C                                            |   |
| @ E-Mail Versand (2)                                                                                                    |                                                                                                 | Summe                                       | 395,28 €                                            |   |
| RE Nr.143 Koch, Kuno 10.08.2023                                                                                                    |                                                                                                 |                                             |                                                     | • |
|                                                                                                    | 4                                                                                               | 71%                                         | +                                                   | - |
|                                                                                                    | Drucker: IXOS DMS-Drucker Alle Seiten                                                           |                                             |                                                     |   |

Beispiel: Druckvorschau-Baumstruktur mit allen möglichen Ausgabearten.

Folgendes ist in der Druckvorschau neu:

 Links vom Vorschaubereich wird bei entsprechenden Druckeinstellungen bzw. bei mindestens einem nicht als Ausdruck zu versendenden Druckstück eine Baumstruktur angezeigt. Hier sind die Druckstücke nach Ausgabeart, Drucker bzw. Empfänger-E-Mail-Adresse und Dokumentenbezeichnung auf bis zu drei Ebenen übersichtlich sortiert. Sind für verschiedene Druckstücke verschiedene Drucker eingestellt, werden die Druckstücke zuverlässig unter dem vorgesehenen Drucker einsortiert.

Die Baumstruktur kann über **Struktur ausblenden - F6** ausgeblendet bzw. über **Struktur einblenden - F6** eingeblendet werden.

Wenn Sie eine Empfänger-E-Mail-Adresse in der Baumstruktur markieren, wird die E-Mail-Vorlage im Vorschaubereich angezeigt. Diese können Sie über **E-Mail bearbeiten -F9** bearbeiten und zur Druckvorschau zurückkehren.

Durch Rechtsklick auf ein Druckstück in der Baumstruktur kann eine zusätzliche PDF-Erzeugung bzw. Ablage im DMS des ausgewählten Dokumentes festgelegt werden.

- Wenn in der Baumstruktur ein Druckstück mit Ausgabeart Ausdruck markiert ist, steht die Funktion Drucker anpassen - F5 zur Verfügung. Damit können Sie für das Druckstück unter anderem den Drucker wechseln und eine zusätzliche DMS-Ablage oder PDF-Erzeugung einstellen. Die vorgenommenen Einstellungen können Sie nur für das ausgewählte Druckstück in dem aktuellen Druckvorgang oder für das Druckformular allgemein übernehmen.
- Ist in der Baumstruktur ein auszudruckendes Druckstück ausgewählt, kann über als E-Mail senden - F9 zum Versand per E-Mail gewechselt werden. Ist für den Kontakt keine E-Mail-Adresse hinterlegt, muss im nächsten Schritt im Fenster Neue Nachricht (KIM / E-Mail / Meine Apotheke) eine E-Mail-Adresse eingegeben werden. Umgekehrt kann

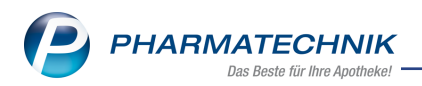

über **Dokument ausdrucken - F5** von Versand per E-Mail, DMS-Ablage oder PDF-Erzeugung zu Ausdruck gewechselt werden.

• Über **Ausgabe verwerfen** - **F4** kann ein ausgewähltes Druckstück vom Druckvorgang ausgeschlossen werden. Die Erzeugung des Dokumentes erfolgt trotzdem.

Mehr dazu lesen Sie in Die Druckvorschau.

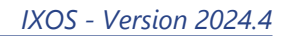

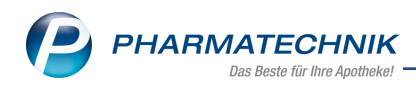

## 5 Couponverwaltung

#### 5.1 Positionen mit eingeschränkter Rabattierung ausschließen

## Modul: Couponverwaltung Neu/geändert:

Wenn Sie einen Checkout-Coupon erstellen, können Sie jetzt Positionen mit eingeschränkter Rabattierung von der Berechnung des Umsatzes ausschließen.

Aktivieren Sie dazu im Fenster **Einstellungen zur verkaufsgesteuerten Couponvergabe** die Checkbox **Positionen mit eingeschränkter Rabattierung ausschließen**.

Mehr dazu lesen Sie in Einstellungen zur verkaufsgesteuerten Couponvergabe.

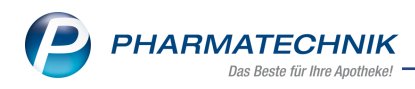

## 6 Artikelverwaltung

#### 6.1 Bestelloptimierung bei Änderung des Mindestbestands

## Modul: Artikelverwaltung

#### Neu/geändert:

Sobald Sie eine Änderung am Mindestbestand eines Artikels vornehmen und diese abspeichern, wird ab sofort eine Bestelloptimierung angestoßen.

Voraussetzung: Der Konfigurationsparameter **Bestellmengenoptimierung bei manueller Bestandsänderung** ist aktiv.

Mehr dazu lesen Sie in Artikelverwaltung: Bestelloptimierung.

#### 6.2 Für Filial- und Partnerapotheken:

**Modul:** Artikelverwaltung, Warenlogistik **Neu/geändert:** 

Auch bei einem Negativartikel wird in der Ansicht **Filialen & Partner** ab sofort der verfügbare Bestand (aktueller Gesamt-Bestand abzüglich reservierte Menge) angezeigt, sofern dieser > 0 ist.

Voraussetzung: Der Konfigurationsparameter zur Ansicht der Trefferliste ist auf **Bestand - reservierte Menge** eingestellt.

Mehr dazu lesen Sie inKonfiguration Artikeltrefferlisten

#### Änderungen im ABDA-Artikelstamm

Modul: Artikelverwaltung

#### Neu/geändert:

Zum 01.02.2024 erfolgen folgende Änderungen im ABDA-Artikelstamm:

- Seite ABDA-Abgabeinfo
  - 'Tierarzneimittelgesetz' ersetzt 'Tier-Arzneimittel';
  - 'Mitteilungspfl. n. §45 (6) TAMG' ersetzt 'Mitteilungspfl. gem. §47(1c) AMG'.
- Seite ABDA-Vertriebsinfo
  - neuer Abschnitt Festbetrag (§35 SGB V) mit den Feldern Fiktiver FB, Aufgehobener FB, Kinder-AM (BfArM), versorg.-krit. WS (BfArM);
  - im Fenster Erstattungsbetrag nach §130b SGB V
    - neues Feld 'Ablösung Abschlag § 130a SGB V' 'Gültig ab';
    - neues Feld 'Gültig ab' zu bestehendem Feld 'ApU gem. §78 (3a) Satz 1 AMG.
- Seite ABDA-Lagerinfo
  - Feld 'MGDA-Kz.' fällt weg.
- Seite ABDA-Änderungsinfo
  - die beiden Felder 'Gültig ab' zu 'Verkehrsfähigkeitsstatus' und 'Vertriebsstatus' wurden durch das Feld 'Gültig ab' (Vertriebsinformation) ersetzt.
  - das Feld 'Kleinere Normpackung' fällt weg.

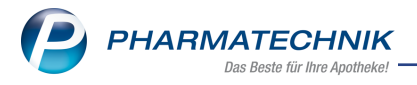

Mehr dazu lesen Sie in <u>ABDA-Abgabeinfo</u>, <u>ABDA-Vertriebsinfo</u>, <u>ABDA-Lagerinfo</u> und <u>ABDA-Änderungsinfo</u>.

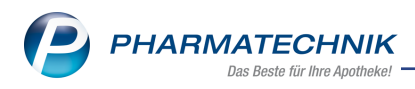

## 7 Warenlogistik

#### 7.1 MSV3-Anbieter auf der Seite 'Sendeparameter' einrichten

#### Modul: Warenlogistik

#### Neu/geändert:

Folgender Anbieter verwendet nun das Sendeprotokoll **MSV3** für Online-Anfragen und Bestellungen:

- Candoro ethics GmbH (seit 01.12.2023)
- NOVADIA Operations GmbH (seit 01.01.2024)

In den Kontaktdetails des jeweiligen Anbieters stellen Sie auf der Seite **Sendeparameter** im Feld **Sendeprotokoll** das Sendeprotokoll ein.

Mehr dazu im Thema 'Sendeparameter (Lieferant)' und MSV3 Dienstanbieter.

#### 7.2 Notes-Aufgabe zur Benachrichtigung bei Lagerstatusänderungen anlegen

Modul: Warenlogistik

#### Neu/geändert:

Ändert sich der Lagerstatus eines Artikels mit Nachlieferpositionen auf 'Negativ', dann können Sie jetzt mit einer Notes-Aufgabe darauf hingewiesen werden.

Folgende Einstellungen sind in der **Warenlogistik-Verwaltung** auf der Seite **Einstellungen** möglich:

#### Benachrichtigung

Hier legen Sie fest, ob Sie bei einer Änderung des Lagerstatus auf Negativ bei Nachlieferungspositionen mit einer Notes-Aufgabe informiert werden möchten.

Wählen Sie die Option **Aufgabe anlegen**, um die weiteren Einstellmöglichkeiten zu aktivieren. **Priorität** 

Legen Sie fest, welche Priorität die Benachrichtigung hat.

#### Bearbeiter

Wählen Sie aus, welcher Mitarbeiter die Benachrichtigung zur Bearbeitung erhalten soll.

#### Vertreter

Wählen Sie aus, welcher Mitarbeiter die Vertreterfunktion übernehmen soll.

Abschließend speichern Sie die Eingaben mit F1 ab.

Einstellungen in der Warenlogistik-Verwaltung

#### 7.3 Bestellungen mit teilgebuchter Menge löschen

#### Modul: Warenlogistik

#### Neu/geändert:

Das Löschen einer noch offenen Bestellmenge ist jetzt über die Funktion **Löschen – F4** in der Bestellung möglich.

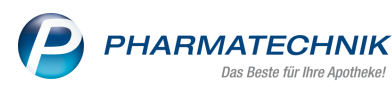

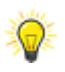

Diese Änderungen gelten für lokale Bestellpositionen und für gemeinsame Bestellungen mit zentraler Lieferung.

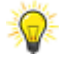

Andernfalls ist die Bearbeitung über die Wareneingangsdifferenzen ggf. mit Differenzgrund "Gutschriftsanforderung" notwendig, um die Bestellposition zu löschen.

#### 7.4 Historie der Online-Verfügbarkeitsanfragen überarbeitet

Modul: Warenlogistik Neu/geändert:

Im Fenster **Historie Onlineverfügbarkeitsanfrage** und auf dem Ausdruck des Ergebnisses wird jetzt der Hinweis eingeblendet bzw. gedruckt, dass der angefragte Artikel in diesem Auswertungszeitraum auf der Dringlichkeitsliste für Kinderarzneimittel gemäß §129 Abs. 2 SGB V stand.

Mehr dazu lesen Sie hier: Historie der Online-Verfügbarkeitsanfrage anzeigen und ausdrucken

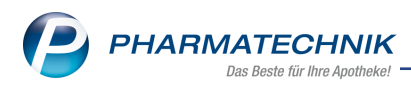

## 8 Kontakte

#### 8.1 Nutzungstypen für Kommunikationsdaten verfügbar

#### Modul: Kontakte

#### Neu/geändert:

Ab sofort können neben Standardkommunikationsdaten Kommunikationsdaten für bestimmte Nutzungstypen wie Rechnungen und Lieferungen hinterlegt werden. Diese werden in entsprechenden Vorgängen von IXOS berücksichtigt.

| Kommunikation  |                                               |            |                      |                     | 🔜 💽 🕐                             |
|----------------|-----------------------------------------------|------------|----------------------|---------------------|-----------------------------------|
| Vorname        | Name                                          | Kontakttyp |                      |                     |                                   |
| Helga          | Holle                                         | Kunde (Per | son)                 |                     |                                   |
| Telekommunikat | ion Internet                                  |            |                      |                     | et 💼                              |
| Тур            | Adresse                                       | Bemerkung  | Passwort             | Link                | Nutzung                           |
| E-Mail         | hholle@test.de                                |            |                      |                     | Standard                          |
| E-Mail         | holle-rechnungen@test.de                      |            |                      |                     | Rechnung                          |
| E-Mail         | <ul> <li>holle-lieferungen@test.de</li> </ul> |            |                      |                     | Lieferung 👱                       |
|                |                                               |            |                      |                     | Standard<br>Rechnung<br>Lieferung |
| Neu<br>F3      | Löschen Passwort<br>generieren<br>F4 F5       |            | Speich<br>Schli<br>F | ern &<br>eßen<br>12 | Abbrechen<br>Esc                  |

Mehr dazu lesen Sie in Kundenkontakte - Stammdaten.

#### 8.2 Versand von Dateien per E-Mail über einen Downloadlink

#### Modul: Kontakte, Notes

#### Neu/geändert:

Ab sofort können Sie Dateien alternativ zum Versand als E-Mail-Anhang über einen Downloadlink bereitstellen. Dateien, die über einen Downloadlink bereitgestellt werden, müssen immer verschlüsselt werden.

| Kommunikation |                  |           |          | 📑 🔹 😮           |
|---------------|------------------|-----------|----------|-----------------|
| Vorname       | Name             | Kontak    | ttyp     |                 |
| Beatrice      | Aaron            | Kunde     | (Person) |                 |
| Telekommunika | tion Internet    |           |          |                 |
| Тур           | Adresse          | Bemerkung | Passwort | Link Nutzung    |
| E-Mail        | •                |           |          | Standard 👻      |
|               |                  |           |          | _               |
|               |                  |           |          |                 |
|               |                  |           |          |                 |
|               |                  |           |          |                 |
|               |                  |           |          |                 |
|               |                  |           |          |                 |
|               |                  |           |          |                 |
|               |                  |           |          | ]               |
| Neu           | Löschen Passwort |           | Speich   | ern & Abbrechen |
| F3            | F4 F5            |           | F:       | i2 Esc          |

Hängen Sie eine Datei an eine neue E-Mail an, sieht das Fenster **Neue Nachricht (KIM / E-Mail / Meine Apotheke)** folgendermaßen aus:

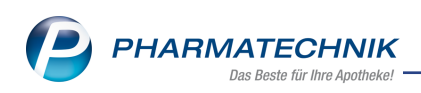

| Neue Nachricht (KIM / E-Mail / Meine Apotheke)                                                                                                    |                            | <b>R</b>         |  |  |  |  |
|----------------------------------------------------------------------------------------------------|----------------------------|------------------|--|--|--|--|
| Von:         Baumer Apotheke (nicht antworten) <noreply@ptcloud.de>           An:         beispiel@test.de           Betreff:</noreply@ptcloud.de> |                            | - 0              |  |  |  |  |
| Anhänge werden beim Senden in einem verschlüsselten Downloadlink bereitgestellt.                                                                   |                            |                  |  |  |  |  |
| F K U 🗄 🗐 🗃 🖪 🗛 - Platzhalter einfügen - Textbaustein einfügen -                                                                                   |                            |                  |  |  |  |  |
| Sehr geehrte(r) Collen Cobb,                                                                                                    |                            |                  |  |  |  |  |
| Mit freundlichen Grüßen<br>Ihr Team der Baumer Apotheke                                                                                            |                            |                  |  |  |  |  |
| Hirschberger Str. 84<br>00372 München<br>Tel: +49(0)793652                                                                                         |                            |                  |  |  |  |  |
| Dr. IXOS Apotheker<br>Handelregister: AG Hirschberg/Ullersreuth                                                                                    |                            |                  |  |  |  |  |
|                                                                                                    |                            |                  |  |  |  |  |
| Anhang.pdf                                                                                                    |                            |                  |  |  |  |  |
| Dotei<br>hinzufügen hinzufügen F7 F8 scinnen<br>F6 F9 F9 F9 F9 F9 F9 F9 F9 F9 F9 F9 F9 F9                                                          | Nachricht<br>senden<br>F12 | Abbrechen<br>Esc |  |  |  |  |

Unabhängig von der für den Empfänger-Kontakt hinterlegten Einstellung können Sie diese bei der Erstellung einer neuen Nachricht mit angehängter Datei über das Verschlüsselungs-Symbol ( ) ändern.

| Neue Nachricht (KIM / E-Mail / Meine Apotheke)                                                      | R 🕄 🔁               |  |  |  |  |  |  |
|----------------------------------------------------------------------------------------------------|---------------------|--|--|--|--|--|--|
| Von: Baumer Apotheke (nicht antworten) <noreply@ptcloud.de></noreply@ptcloud.de>                    | _                   |  |  |  |  |  |  |
| An: beispiel@test.de                                                                                |                     |  |  |  |  |  |  |
| Betreff:<br>Dateianbänge können personenbezogene Daten enthalten. Bitte ogf verschlüsselt versenden |                     |  |  |  |  |  |  |
| F K U II II II II II A Platzhälter einfügen - Textbaustein einfügen -                               |                     |  |  |  |  |  |  |
| Sehr geehrte(r) Max Mustermann.                                                                     |                     |  |  |  |  |  |  |
| Ma formed Walkan Configure                                                                          |                     |  |  |  |  |  |  |
| Ihr Team der Baumer Apotheke                                                                        |                     |  |  |  |  |  |  |
| Hirschberger Str. 84<br>00372 München<br>Tel.: +49/(0)733/52                                        |                     |  |  |  |  |  |  |
| Dr. IXOS Apotheker<br>Handelregister: AG Hirschberg/Ullersreuth                                     |                     |  |  |  |  |  |  |
|                                                                                                    |                     |  |  |  |  |  |  |
|                                                                                                    |                     |  |  |  |  |  |  |
|                                                                                                    |                     |  |  |  |  |  |  |
|                                                                                                    |                     |  |  |  |  |  |  |
|                                                                                                    |                     |  |  |  |  |  |  |
|                                                                                                    |                     |  |  |  |  |  |  |
|                                                                                                    |                     |  |  |  |  |  |  |
| Anhang.pdf                                                                                          |                     |  |  |  |  |  |  |
| Datei Screenshot Anhang Cc / Bcc                                                                    | Nachricht Abbrechen |  |  |  |  |  |  |
| hinzufügen hinzufügen scannen einblenden<br>F6 F7 F8 F9                                             | senden<br>F12 Esc   |  |  |  |  |  |  |
|                                                                                                    |                     |  |  |  |  |  |  |
|                                                                                                    |                     |  |  |  |  |  |  |
| Passwort E-Mail Anhänge                                                                             |                     |  |  |  |  |  |  |
|                                                                                                    |                     |  |  |  |  |  |  |
| 🖌 Anhänge unverschlüsselt direkt in der E-Mail senden                                               | -                   |  |  |  |  |  |  |
| Anhänge verschlüsselt als Downloadlink bereitstellen                                                |                     |  |  |  |  |  |  |
| Anhänge verschlüsselt direkt in der E. Mail sonden                                                  |                     |  |  |  |  |  |  |
| Annange verschlussen direkt in der E-wait senden                                                    |                     |  |  |  |  |  |  |
| Anhänge unverschlüsselt direkt in der E-Mail senden                                                 |                     |  |  |  |  |  |  |
|                                                                                                    |                     |  |  |  |  |  |  |
|                                                                                                    |                     |  |  |  |  |  |  |
|                                                                                                    |                     |  |  |  |  |  |  |
| Passwort                                                                                            | Abbrachan           |  |  |  |  |  |  |
| denerieren                                                                                          | Abbrechen           |  |  |  |  |  |  |
| F5 F12                                                                                              | Fac                 |  |  |  |  |  |  |
| F12                                                                                                 |                     |  |  |  |  |  |  |

Mehr dazu lesen Sie in Kundenkontakte - Stammdaten und in E-Mail-Postfach.

#### 8.3 E-Mail als bevorzugter Zustellweg für Rechnungen

Modul: Kontakte, Faktura Neu/geändert:

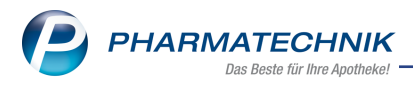

Ab sofort kann in der Ansicht **Kontakte > Kunde > Stammdaten** die E-Mail als bevorzugter Zustellweg für Rechnungen (und weitere rechnungsbasierte Dokumente, z.B. Mahnungen) festgelegt werden. Diese Einstellung greift nur bei aktiviertem Kontrollkästchen **Rechnungen automatisch drucken / zustellen** (und ggf. aktiviertem Kontrollkästchen **Mahnungen automatisch drucken / zustellen**) in den kundenbezogenen Fakturabedingungen. Der manuelle Druck bereits erstellter Rechnungen bleibt auf Ausdruck voreingestellt, allerdings kann der Zustellweg in der Druckvorschau auf E-Mail umgestellt werden. Rechnungskopien werden immer ausgedruckt.

| Standardkommunikation           |                                                                                    |     |  |  |  |  |  |
|---------------------------------|------------------------------------------------------------------------------------|-----|--|--|--|--|--|
| Telefon                         | +49 / 7936 / 24                                                                    |     |  |  |  |  |  |
| Mobil                           |                                                                                    |     |  |  |  |  |  |
| Telefax                         |                                                                                    |     |  |  |  |  |  |
| E-Mail                          | e-mail@test.de                                                                     | @   |  |  |  |  |  |
| Homepage                        |                                                                                    |     |  |  |  |  |  |
| Weitere Daten                   |                                                                                    |     |  |  |  |  |  |
| Kundennummer                    | 5                                                                                  | 575 |  |  |  |  |  |
| USt-IdNr.                       |                                                                                    |     |  |  |  |  |  |
| IDF-Nummer                      |                                                                                    |     |  |  |  |  |  |
| Einwilligungserklärung          |                                                                                    |     |  |  |  |  |  |
| Der bevorzugte Zustellweg für F | technung wird auch für weitere rechnungsbasierte Dokumente (z.B. Mahnungen) genutz | t.  |  |  |  |  |  |
| Rechnung bevorzugt als          | Ausdruck                                                                           |     |  |  |  |  |  |
| 2                               | Ausdruck                                                                           |     |  |  |  |  |  |
|                                 | E-Mail                                                                             |     |  |  |  |  |  |

Damit die Einstellung berücksichtigt wird, muss beim Kunden eine E-Mail-Adresse mit Nutzungstyp 'Standard' oder 'Rechnung' hinterlegt sein. Ist dies nicht der Fall, weist IXOS durch ein gelbes Dreieck neben dem Feld darauf hin und Rechnungen werden weiterhin ausgedruckt.

| Faktura-Erlaubnis      | Für den Kunden ist keine E-Mail-Adresse hinterlegt. Rechnungsbasierte Dokumente werd | en als Ausdruck zugestellt. |
|------------------------|--------------------------------------------------------------------------------------|-----------------------------|
| Rechnung bevorzugt als | E-Mail                                                                               |                             |

Ist einem Kunden ein **gesetzlicher Betreuer** als Rechnungsempfänger zugeordnet, wird der beim Betreuer hinterlegte, bevorzugte Rechnungszustellweg berücksichtigt.

Ist der Kunde **Heimbewohner**, werden standardmäßig die Heimeinstellungen zur Rechnungsstellung, bei Heimeinheiten mit gesonderter Rechnungsstellung die Heimeinheit-Einstellungen und bei Bewohnern mit gesonderter Rechnungsstellung die für den Kontakt hinterlegten Einstellungen angewendet.

Der bevorzugte Zustellweg für Rechnungen wird in der Ansicht Kontakte > Kunde >

Anschriften durch die Symbole 🖆 (Kunde erhält Rechnungen bevorzugt per Ausdruck) oder

(Kunde erhält Rechnungen bevorzugt per E-Mail) visuell dargestellt.

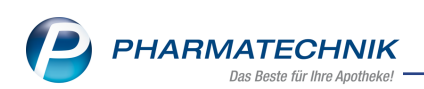

| Kontakte > Kunde          |              |             |                    |            |          | ß £        | . ₽ ?    | e | द्व ×      |
|---------------------------|--------------|-------------|--------------------|------------|----------|------------|----------|---|------------|
| Name                      | Vorname      | GebDatum    | PLZ                | Ort        |          | Telefonnum | nmer     |   | 1          |
| Holle                     | Helga        | 28.06.1988  | 123                | 15 Wolken  | hausen   |            |          |   | 1          |
| <u>S</u> tammdaten        | Anschriften  |             |                    |            |          |            | [        | 2 | +          |
| Spezifische <u>D</u> aten | Adressat     | Straße      | Nr. PLZ            | Ort        | Ortsteil | Bemerkung  | Тур      |   |            |
|                           | Helga Holle  | Schneestra  | a <b>0</b> 12 1234 | 5 Wolkenha |          |            | Standard | - |            |
| Medikationsmanagement     | Alan Bard    |             | 0038               | Göritz Nr. | 38       |            | Rechnung | 2 | <u>:</u> @ |
| Medikations <u>p</u> lan  |              |             |                    |            |          |            |          |   |            |
| Risikomanagement          |              |             |                    |            |          |            |          |   |            |
| <u>V</u> erkaufsdaten     |              |             |                    |            |          |            |          |   |            |
| <u>F</u> aktura           | Kontaktdaten |             |                    |            |          |            |          |   |            |
| Zahlungsverkehr           | Anrede       |             |                    | •          | Titel    |            |          |   |            |
|                           | Name         |             |                    |            | Vorname  |            |          |   |            |
| Rabatt/Coupons/Preise     | Anschrift    |             |                    |            |          |            |          |   |            |
| Bonuskonten               | Adressat     | Helga Holle |                    |            |          |            |          |   |            |
|                           | Zusatz       |             |                    |            |          |            |          |   |            |
| Anschriften               | Ortsteil     |             |                    |            |          |            |          |   |            |

Beispiel: Ansicht 'Anschriften' zu einem Kunden mit gesetzlichem Betreuer als Rechnungsempfänger mit E-Mail als bevorzugtem Zustellweg.

Mehr dazu lesen Sie in <u>Kundenkontakte - Stammdaten</u>, <u>Faktura (Kunden)</u> und <u>Rechnungen per</u> E-Mail versenden.

#### 8.4 Kontaktaustausch

## Modul: Kontakte

## Neu/geändert:

Folgendes ist beim Austausch von Kontakten zwischen Filial- und Partnerapotheken neu:

- 1. Bei der Zuordnung eines Kontaktes zu einem Heim wird jetzt der Kontaktaustausch des Kontaktes aktiviert, sofern diese Einstellung beim Heimkontakt bereits aktiv ist.
- 2. Der einmal aktivierte Austausch eines Heim- oder Klinik-Kontaktes kann nun rückgängig gemacht werden.

Mehr dazu lesen Sie in <u>Kundenkontakte - Stammdaten</u>, <u>Kontaktaustausch automatisch zulas</u>-<u>sen</u> und <u>Kontaktaustausch</u>.

#### 8.5 Inaktivierte CAVE-Patientenmerkmale ohne Verweis direkt bearbeiten

#### Modul: Kontakte

#### Neu/geändert:

Im Fenster **Inaktiviertes CAVE-Patientenmerkmal (ohne Verweis) bearbeiten** steht ab sofort eine neue Funktion **CAVE-Daten bearbeiten - F7** zur Verfügung, über die Sie direkt in die Ansicht **Kontaktdetails > Risikomanagement > CAVE-Daten** gelangen, wo Sie die CAVE-Daten des Kunden manuell aktualisieren können.

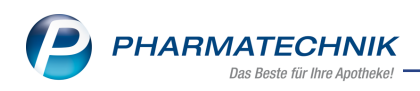

| Inaktivier                                 | es CAVE-Patientenmerkmal (ohne Verweis) bearbeiten                                                                                                    |             | R (2       |
|--------------------------------------------|----------------------------------------------------------------------------------------------------|-------------|------------|
| MIV                                        | Bezeichnung des inaktivierten CAVE-Patientenmerkmals                                                                                                    | Status      | Enddatum   |
| 745                                        | Arrhythmie                                                                                                    | Temporär    | 14.06.2024 |
| Das CAV<br>Es kann<br>Fachlich<br>Patiente | E-Patientenmerkmal ist von Seiten der ABDATA inaktiviert worden.<br>somit nicht mehr während eines CAVE-Checks berücksichtigt werden.<br>e Information<br>ın mit Arrhythmien sollten mit den Erkrankungen Tachykardie oder Bradykardie codi | ert werden. |            |
| Ein Verv                                   | reis auf einen Ersatz liegt nicht vor.<br>earbeitet" kennzeichnen (Meldung nicht mehr anzeigen).                                                                                                    |             |            |
| CAVE-D                                     | iten                                                                                                    | OK          | Abbrechen  |
| bearbei<br>F7                              | len                                                                                                    | F12         | Esc        |

Mehr dazu lesen Sie in Inaktiviertes CAVE-Patientenmerkmal (ohne Verweis) bearbeiten.

#### 8.6 Angabe des Device-Typs bei PDL Inhalationstechnik

#### Modul: Kontakte Neu/geändert:

Ab sofort erfordert die Erstellung einer PDL Inhalationstechnik die Angabe des Device-Typs, auf dem die Schulung stattfinden wird. Die Erfassung des Device-Typs ermöglicht eine devicespezifische Prüfung des zeitlichen Anspruchs eines Kunden auf eine Schulung auf einem bestimmten Device.

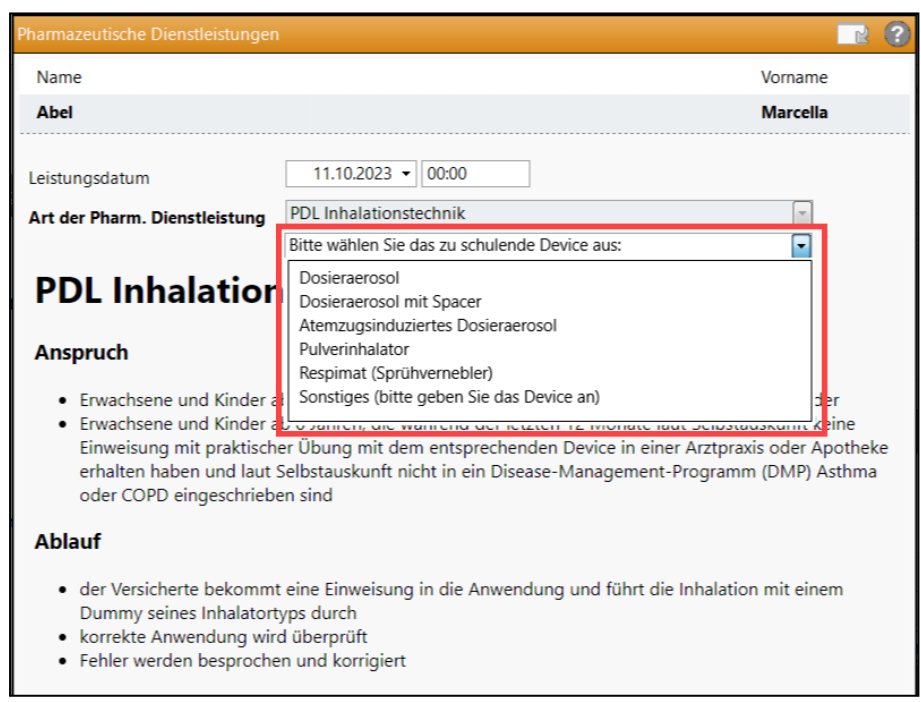

Beispiel-Ansicht: Dropdown-Menü mit auswählbaren Device-Typen.

|     |                |                                        | <b>\$</b>                                                   |                                                                       |
|-----|----------------|----------------------------------------|-------------------------------------------------------------|-----------------------------------------------------------------------|
|     | Leistungsdatum | Vertrag                                | Ergebnisse                                                  | Abrechnungsbeleg                                                      |
|     | 27.11.23       | â                                      |                                                             |                                                                       |
| *** | 27.11.23       | 1                                      |                                                             |                                                                       |
|     |                |                                        |                                                             |                                                                       |
|     |                | Leistungsdatum<br>27.11.23<br>27.11.23 | Leistungsdatum     Vertrag        27.11.23         27.11.23 | Leistungsdatum     Vertrag     Ergebnisse       27.11.23     27.11.23 |

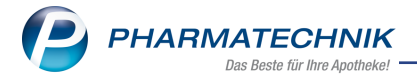

Beispiel-Ansicht: Der Device-Name wird neben der PDL angezeigt.

Mehr dazu lesen Sie in Ablauf einer PDL (z.B. Blutdruck oder Inhalationstechnik).

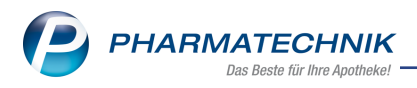

## 9 Reports

#### 9.1 Neue Felder in den Kundenauswertungen: Nutzungstypen von Kommunikationsdaten

#### Modul: Reports

#### Neu/geändert:

Ab sofort stehen in den Kundenauswertungen, Abschnitt 'Stammdaten', für sämtliche Kommunikationsdaten (E-Mail-Adresse, Homepageadresse, Mobilnummer, Telefaxnummer und Telefonnummer) jeweils drei Felder **(Standard)**, **Lieferung** und **Rechnung** zur Verfügung, mit denen hinterlegte Kundenkommunikationsdaten mit einem bestimmten Nutzungstyp gezielt ausgewertet werden können.

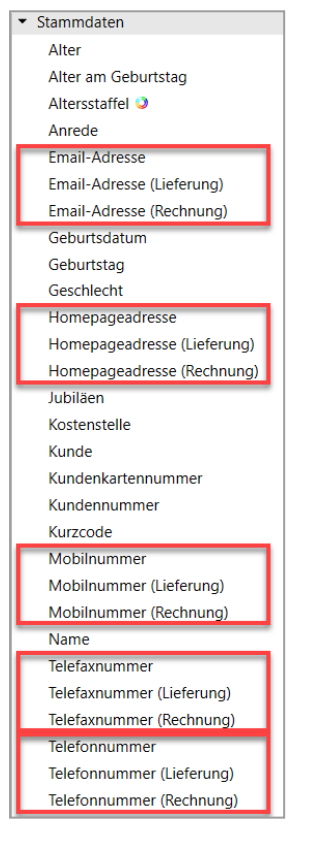

Mehr dazu lesen Sie in Ergebniskategorie Kunden.

### 9.2 Bevorzugten Rechnungszustellweg auswerten und für Kundenauswahl ändern

#### Modul: Reports

#### Neu/geändert:

Ab sofort ist es durch das neue Feld 'Rechnung bevorzugt als' in den Kundenauswertungen möglich, sich eine Auswahl der Kunden mit Ausdruck oder E-Mail als hinterlegtem bevorzugtem Rechnungszustellweg anzeigen zu lassen. Über die Ergebnisverarbeitung kann der bevorzugte Rechnungszustellweg für sämtliche ausgewählten Kunden aus dem Abfrageergebnis geändert werden.

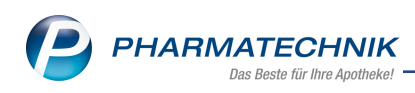

| Ergebnisverarbeitung für Kunden       |                                                                                                    |                                                                                                    |  |  |  |  |
|---------------------------------------|----------------------------------------------------------------------------------------------------|----------------------------------------------------------------------------------------------------|--|--|--|--|
| Su                                    | chen 🔎                                                                                                    | Fakturaeinstellungen für 4 ausgewählte Kunden ändern                                                                                                    |  |  |  |  |
| • • • • • • • • • • • • • • • • • • • | Adressetiketten<br>Arzt<br>Arzt<br>Betreuung<br>Bonuskonten<br>Duskonten<br>Coupons<br>Datenschutz<br>Eijenschaften<br>Eijenschaften<br>Eisenwilligungserklärung<br>Faktura<br>Fakturaeinstellungen<br>Heim<br>Info<br>Kontaktklassifikation<br>Kontaktklassifikation<br>Kontaktklassifikation<br>Kontaktklassifikation<br>Kankenversicherung<br>Rabatt | Fakturaerlaubnis aktivieren         Ja         Nein         Zechnung bevorzugt als         Ausdrück:         E-Mail         Fakturamodell festlegen         Fakturamodell entfernen         Gesonderte Rechnung aktivieren         Ja         Nein |  |  |  |  |
|                                       |                                                                                                    | OK Abbrechen                                                                                                    |  |  |  |  |

Mehr dazu lesen Sie in Ergebniskategorie Kunden und in Kundenkontakte - Stammdaten.

#### 9.3 Neue vordefinierte Abfrage 'Rezepturpositionen'

#### Modul: Reports

#### Neu/geändert:

In den Verkauf-Auswertungen steht eine neue vordefinierte Abfrage 'Rezepturpositionen' zur Verfügung. Darüber lässt sich auswerten, wie viele Rezepturen mit einer bestimmten Bezeichnung in einem bestimmten Zeitraum abverkauft wurden.

Mehr dazu lesen Sie in Ergebniskategorie Verkäufe.

#### 9.4 Änderung der vordefinierten Abfrage 'Übersicht nach E-Rezept'

#### Modul: Reports

#### Neu/geändert:

In den Apotheken-Auswertungen heißt die vordefinierte Abfrage 'Übersicht nach E-Rezept' jetzt **Vergleich E-Rezept/Muster 16**.

Die Abfrage zeigt das Verhältnis von E-Rezepten zu klassischen Muster 16-Rezepten. Die Auswertung eignet sich <u>nicht</u> für die Kontrolle von tatsächlich abgerechneten E-Rezepten mit einem RZ.

Mehr dazu lesen Sie in Ergebniskategorie Apotheken/Filialen.

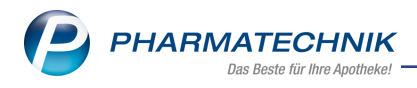

## 10 Auswertungen

#### 10.1 Selbsterklärung für Covid-19-Impfstoffe

#### Modul: Auswertungen

#### Neu/geändert:

Die Angabe von Covid-Impfstoffen auf der Selbsterklärung wurde aktualisiert, d.h. Impfstoffe, die mittlerweile a.V. sind wurden entfernt und neue Impfstoffe hinzugefügt.

Mehr dazu lesen Sie in Selbsterklärung für Covid-19-Impfleistungen.

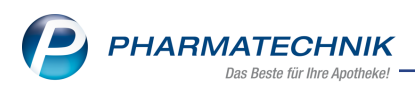

## 11 Weitere Informationen zu aktuellen Themen im Apothekenmarkt

Neue Herausforderungen bestimmen den Apothekenalltag. Informieren Sie sich auf der **PHARMATECHNIK**-Homepage zu folgenden Themen:

- **Telematikinfrastruktur** Informationen dazu finden Sie in <u>PHARMATECHNIK Tele</u>matikinfrastruktur.
- **E-Rezept** Ausführliche Informationen lesen Sie in <u>Chancen für die Apotheke mit dem E-</u> <u>Rezept</u>. Wir bieten Ihnen zusätzlich in unserem IXOS.campus-Lernmanagementsystem den <u>E-Rezept-Führerschein</u> an.
- Kassensicherungsverordnung und TSE Details hierzu lesen Sie in Kassensicherungsverordnung - Mit PHARMATECHNIK auf der sicheren Seite!
- **securPharm** Mehr dazu finden Sie in <u>Unser Wissen für Sie securPharm</u> und unter <u>PHARMATECHNIK IXOS FAQ</u>.
- Aktuelle Download- und Serviceseiten <u>PHARMATECHNIK IXOS-Doku</u>mentenbibliothek und PHARMATECHNIK-FAQ.

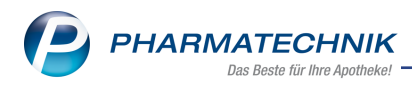

## 12 Arbeiten mit IXOS

Nutzen Sie folgende Tools und Kontaktmöglichkeiten:

- IXOS.eCall: Online-Support f
  ür IXOS Kontaktieren Sie den PHARMATECHNIK-Online-Support direkt aus dem Modul Notes in der Kategorie Nachrichten mit der Funktion IXOS.eCall.
- Web-Portal des Online-Supports: <u>www.pharmatechnik.de/online-support</u> Kontaktdaten der Hotline, Formulare für Supportanfragen, Frequently Asked Questions, IXOS-Onlinehilfe, Support-Dokumente, Release-Plan, Informationen zu Produktschulungen und Bestellformular für Verbrauchsmaterialien. (In IXOS auch aus dem Menü Büro über den Eintrag Online-Support heraus erreichbar.)
- Service-Hotline: 08151 / 55 09 295
- Schnelle Hilfe Hilfe-Symbol oder 'Onlinehilfe Alt+F1' wählen.
- Informationen zu den Neuerungen der aktuellen Version abrufen

Sie können sich in der Onlinehilfe schnell über die neuesten Funktionen der aktuellen Version informieren. Rufen Sie zunächst mit **Onlinehilfe - Alt+F1** die Onlinehilfe auf.

Versionsbeschreibung

Klicken Sie dann im Inhaltsverzeichnis links auf das Buch **Das ist neu**. Hier erhalten Sie die Beschreibungen der wichtigsten Neuerungen auf einen Blick. Um ausführliche Informationen zum jeweiligen Thema zu lesen, klicken Sie auf den Pfeil vor

Anwendungsfall:

#### Neue und geänderte Hilfethemen

Hier finden Sie eine Übersicht der neuen und geänderten Hilfethemen in dieser Version sowie das Video zu den IXOS-Highlights der letzten Versionen.

#### <u>Archiv der Versionsbeschreibungen</u>

Zum Lesen älterer IXOS-Versionsbeschreibungen klicken Sie auf die jeweilige Version.

2024.4.120